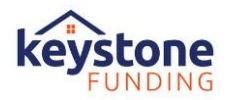

## **Keystone Funding's Guide to MFA**

**Overview:** Beginning November 18<sup>th</sup>, 2024, Keystone Funding's B2B Portal, FLEX, will utilize Multi-Factor Authentication to access the system. There are two available options to receive a one-time passcode, Email and Device. By default, the Email option will be selected unless otherwise updated.

The below guidance details the instructions for logging into FLEX using either the **Email** or **Device** option, how to update your authentication preference, as well as how to download authenticators for the Device option.

If you have any questions, please contact your Account Executive.

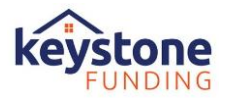

# Accessing FLEX via Multi Factor Authentication (MFA)

#### The below steps will be repeated during each login session with FLEX.

- 1. Navigate to <u>FLEX</u>
- 2. Enter your assigned Username and Password and select the "Sign In" button.
  - a. If you need a Username and Password, please reach out to your Account Executive to have this set up.
- 3. After entering your credentials, you will reach the MFA page requesting the one-time passcode.

|              | Fex                                                                                                    |                                                                                     |
|--------------|----------------------------------------------------------------------------------------------------|-------------------------------------------------------------------------------------|
|              | Sign in<br>Not a member? Join Keystone Funding<br>Username<br>Password                                                                                                    |                                                                                     |
|              | Sign In                                                                                                    |                                                                                     |
|              | Forgot Your Password?                                                                                                    |                                                                                     |
| 4            |                                                                                                    |                                                                                     |
|              |                                                                                                    |                                                                                     |
| LEXIBLE + LO | OCAL • EFFICIENT • XTRAORDINARY                                                                                                    |                                                                                     |
| EXIBLE + LO  | Authenticate Your Accou                                                                                                    | nt                                                                                  |
| Pleas        | Authenticate Your Accourt<br>se confirm your account by entering the<br>Password) sent to your email add                                                                                      | nt<br>OTP (OneTime<br>ress                                                          |
| Pleas        | Authenticate Your Account<br>se confirm your account by entering the<br>Password) sent to your email add<br>etime Password * Enter OneTir                                                     | nt<br>OTP (OneTime<br>ress<br>ne Password (OT                                       |
| Pleas        | Authenticate Your Account<br>se confirm your account by entering the<br>Password) sent to your email add<br>etime Password * Enter OneTin                                                     | nt<br>OTP (OneTime<br>ress<br>ne Password (OT<br>ify C+ Cancel                      |
| Plea:        | Authenticate Your Accourt<br>se confirm your account by entering the<br>Password) sent to your email add<br>terime Password  Enter OneTine<br>Ver<br>take a minute to recieve your code. Have | nt<br>OTP (OneTime<br>ress<br>ne Password (OT<br>ify C+ Cancel<br>re not received i |

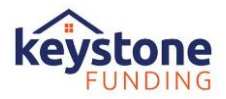

### **EMAIL OPTION**

If your account is set up to receive an emailed one-time passcode, the passcode will automatically be sent to the assigned email address in your user profile during the log in process.

- 1. The email will come from <u>noreply@fibiz.fiserv.com</u>. Please check your spam or junk folder if you do not receive it in your inbox.
  - a. The Subject Line will read as: Mortgage Director OTP
- 2. Within the body of the email, there will be a 6-digit code provided. Enter this code on the FLEX MFA Screen to verify your entry.

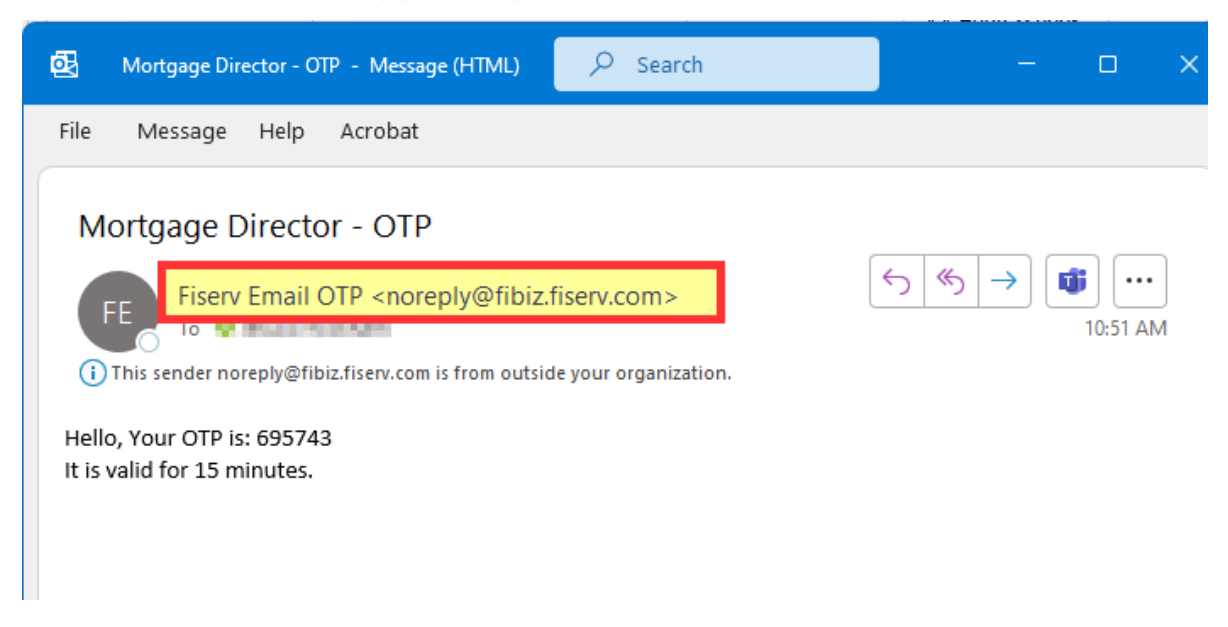

#### **DEVICE OPTION**

If your account is set up to receive a one-time passcode via a third-party authenticator app, you will need to open the app (in either your browser or phone) to access the given code. Enter the code to verify your entry.

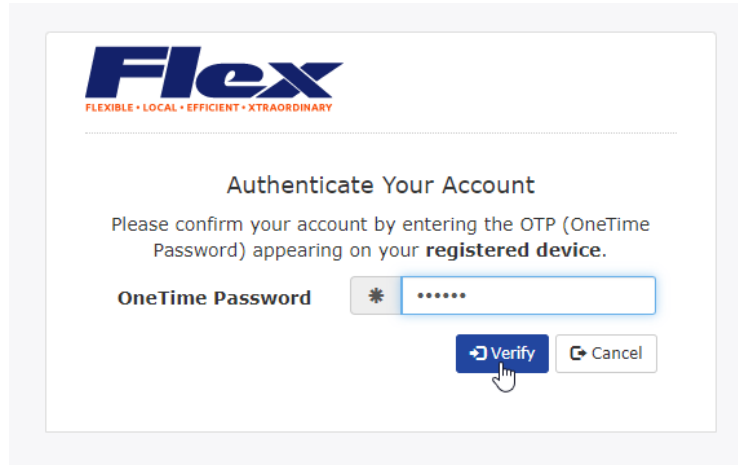

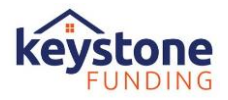

While a variety of authenticator applications work with the FLEX Portal, not all are supported. The following are confirmed supported with FLEX at this time.

### Mobile Apps:

- Twilio Authy
- Authly
- Google Authenticator
- Microsoft Authenticator

### **Computer Options:**

- Chrome Extension Google Authenticator
   https://chrome.google.com/webstore/detail/authenticator/bhghoamapcdpbohphig
   oooaddinpkbai
- Microsoft Edge Add On https://microsoftedge.microsoft.com/addons/detail/authenticator-2faclient/ocglkepbibnalbgmbachknglpdipeoio

Please reference the guidance below for downloading a 3<sup>rd</sup> party authenticator via a web browser or phone app.

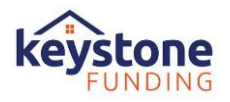

# **Updating your Authentication Preferences in FLEX**

**Overview:** Multi Factor Authentication is required to access Keystone Funding's FLEX portal. There are two available options to receive a one-time passcode, Email and Device. If the Device option is preferred, it must be manually selected within the user's profile and the following steps must be followed to link their FLEX account with a third-party authenticator.

1. Upon successfully logging into FLEX, navigate to the new SETTINGS menu option:

| PLEXIBLE - LOCAL - EFFICIENT - XTRAORDINARY |                           |                |                            | Welcome: Kfi Test           | G Logout   |
|---------------------------------------------|---------------------------|----------------|----------------------------|-----------------------------|------------|
| HOME                                        | FIND MY LOAN PE           | ICING START NE | W LOAN PIPELINE -          | RESOURCES                   | ▼ SETTINGS |
| Go to<br>Active<br>Loans                    | Go to<br>Locks<br>Expirin |                | Go to<br>Status<br>Updates | Go to<br>Suspended<br>Loans |            |

- 2. Here you can review your profile settings, change your password, and update your authentication preferences.
- 3. Select the Authentication tab

| FLEXIBLE - LOCAL - EFFICIENT - XT | RAORDINARY              |             |                | Welcom            | e: Kfi Test 🕞 Logout | ]        |
|-----------------------------------|-------------------------|-------------|----------------|-------------------|----------------------|----------|
| HOME                              | FIND MY LOAN            | PRICING     | START NEW LOAN | PIPELINE 👻        | RESOURCES 👻          | SETTINGS |
| L Contact Information             | Change Password 🕑 Authe | entication  |                |                   |                      |          |
| <b>L</b> Contact Information      |                         |             |                |                   |                      |          |
| First Name                        |                         | 4iddle Name |                | Last Name<br>Test |                      |          |
| Title                             |                         |             |                | NMLS#             |                      |          |
| BROKER ORIGINATOR                 |                         |             |                | 144860            |                      |          |
| Email Address                     |                         |             |                | PCLender User     | Name                 |          |
| jwickham@keystonefunding          | g.com                   |             |                | broker            |                      |          |
| Phone                             | E                       | xtension    |                | Fax               |                      |          |
| Address                           |                         |             |                |                   |                      |          |
| 519 S. RED HAVEN LANE             |                         |             |                |                   |                      |          |
| City                              |                         | State       |                | Zip               |                      |          |

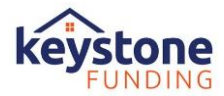

### \*\*\*By default, the EMAIL option will be selected.

| L Contact Information  | Change Password | ☑ Authentication |            |
|------------------------|-----------------|------------------|------------|
| One-Time Password (OTF | ?) Method       |                  |            |
| Email                  |                 |                  | T.         |
| Registered             |                 | [                | Deregister |
| H Save Changes         |                 |                  |            |

4. Select the drop-down arrow to change the selection from Email to Device

| L Contact Information 🔒 Change Password | C Authentication |
|-----------------------------------------|------------------|
| One-Time Password (OTP) Method          |                  |
| Email                                   | *                |
| Email                                   |                  |
| Device                                  |                  |

5. Select Save Changes

| L Contact Information  Change Password 🗹 Aut        | thentication      |
|-----------------------------------------------------|-------------------|
| One-Time Password (OTP) Method                      |                   |
| Device                                              | ~                 |
| Please save changes to load selected OTP Method Reg | istration Status. |

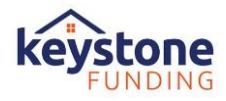

6. Review the confirmation window stating that the setting has been updated, Close the window.

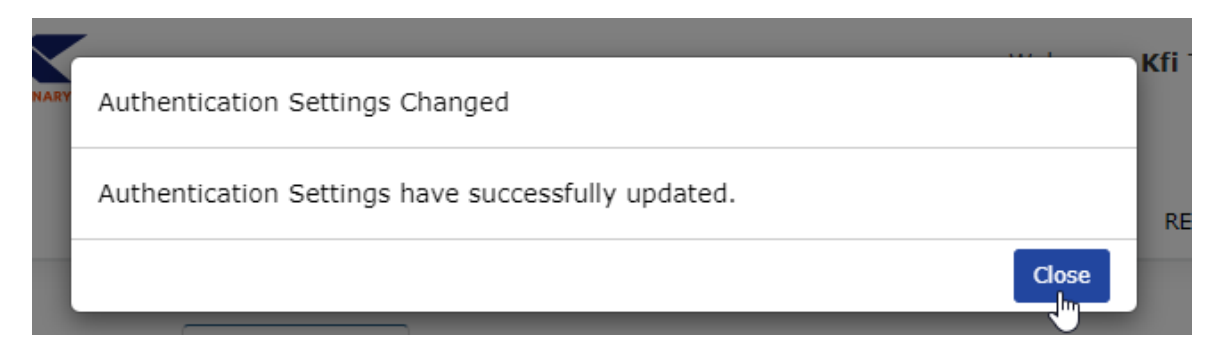

7. On your next login, you will be prompted to register your account with a third-party authenticator before accessing FLEX.

| Fex                             | FLEXIBLE + LOCAL - EFFICIENT - XTRAORDINARY                                 |
|---------------------------------|-----------------------------------------------------------------------------|
| Cian in                         | Complete the following steps to configure your authenticator app:           |
| a member? Join Keystone Funding | 1. Install your authenticator app of choice to your phone or computer.      |
| r                               | 2. In the app, add an account. Follow the prompts until a code is required. |
|                                 | 3. Scan the image below:                                                    |
| Sign In                         |                                                                             |
| Forgot Your Password?           |                                                                             |
|                                 |                                                                             |
|                                 |                                                                             |

If you are unable to scan the image, enter the following code in your app:

PLSUMD6VIDY3G4EVAT25H64R7VF7WLYS

If your app displays a six-digit code, congratulations, your device is registered! Click next to continue logging in.

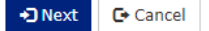

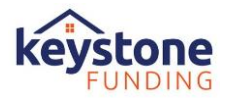

- 8. Following Registration with a Third-Party Authenticator (instructions below), the next screen presented will be where to enter the provided authentication code.
- 9. Enter the code and select Verify to enter FLEX:

| Authent                                    | icate Y               | our Accour                            | it                        |
|--------------------------------------------|-----------------------|---------------------------------------|---------------------------|
| Please confirm your ac<br>Password) appear | count by<br>ing on yo | entering the<br>ur <b>registere</b> e | OTP (OneTime<br>d device. |
|                                            |                       |                                       |                           |
| OneTime Password                           | *                     | •••••                                 |                           |

You will be prompted to enter a One Time Passcode with each login session to Flex.

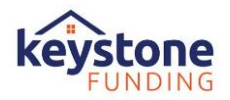

## Web Browser Authenticator (Google Authenticator)

**Overview:** Multi Factor Authentication is required to access Keystone Funding's FLEX portal. There are two available options to receive a one-time passcode, Email and Device. If the Device option is selected in your user profile, a web browser authenticator such as Google Authenticator is one way to receive the one-time passcode.

The instructions listed in this guide are for downloading Google Authenticator and linking your FLEX account; however, other browser-based authenticators or phone based apps are acceptable.

#### Google Authenticator can be found at:

https://chromewebstore.google.com/detail/authenticator/bhghoamapcdpbohphigoooaddinpkbai ?hl=en

1. Select the "Add to Chrome" button > Add the Extension

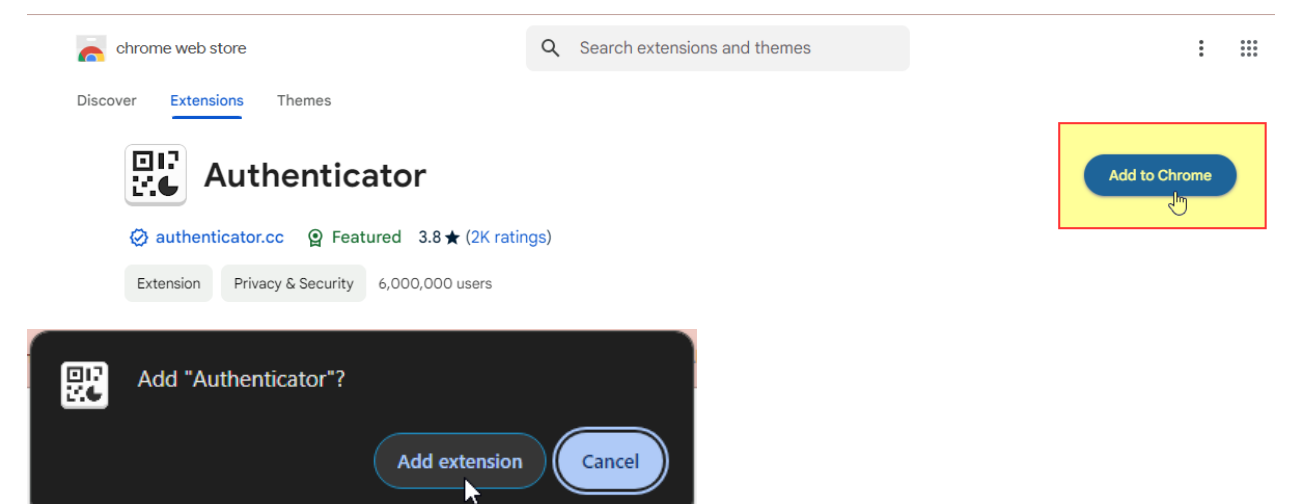

2. Pin the extension to your browser toolbar

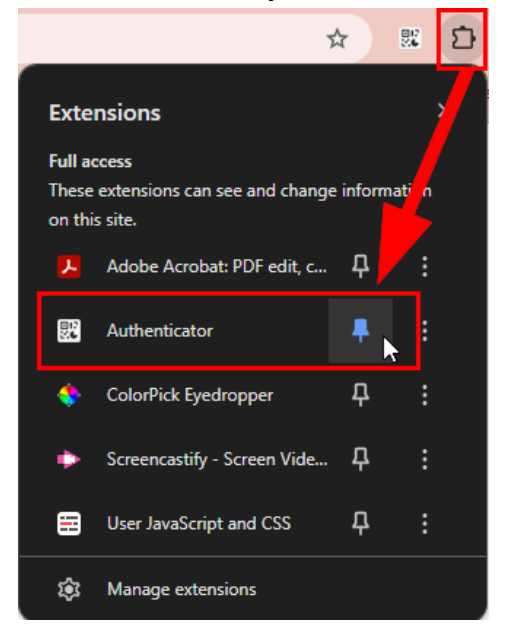

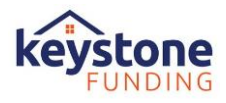

- 3. Return to the FLEX login screen where the QR code is presented.
  - a. Select the newly pinned Authenticator Icon (at the top, right of the URL)
  - b. Select the QR code icon (highlighted in snippet) to scan the QR code
    - i. Use your mouse to click and drag a box around the QR code on the FLEX screen– the Google Authenticator should recognize it and link it automatically.
- 4. Select NEXT when finished

| lesale/mfa                                                                                    |                                     |                             | ☆         | 95<br>96 | ÐI      |
|-----------------------------------------------------------------------------------------------|-------------------------------------|-----------------------------|-----------|----------|---------|
|                                                                                               | \$                                  | Authenticator               | 8         | San P    |         |
| FLEXIBLE - LOCAL - EFFICIENT - XTRAORDINARY                                                   |                                     | P                           | 5         | Scan C   | QR Code |
| Complete the following steps to config<br>authenticator app:                                  | NO acc<br>a                         | ccount now. <u>Learn mo</u> | <u>re</u> |          |         |
| 1. Install your authenticator app of choice computer.                                         |                                     |                             |           |          |         |
| 2. In the app, add an account. Follow the prequired.                                          |                                     |                             |           |          |         |
|                                                                                               |                                     |                             |           |          |         |
| If you are unable to scan the image, enter to your app:                                       | the follow                          | ing code in                 |           |          |         |
| PLSUMD6VIDY3G4EVAT25H64R7VF7WLYS                                                              |                                     |                             |           |          |         |
| If your app displays a six-digit code, congra<br>device is registered! Click next to continue | atulations,<br>logging in<br>≁⊇Next | your<br>C+ Cancel           |           |          |         |
|                                                                                               |                                     |                             |           |          |         |

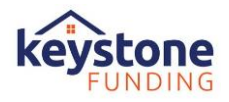

- 5. You'll be directed to a new screen to enter the authentication code.
- 6. Select the Authenticator Icon as before (next to the URL)
  - a. This time a One Time Passcode will be displayed.
- 7. Select the provided code to copy it
- 8. Paste the code into the OneTime Password field for FLEX

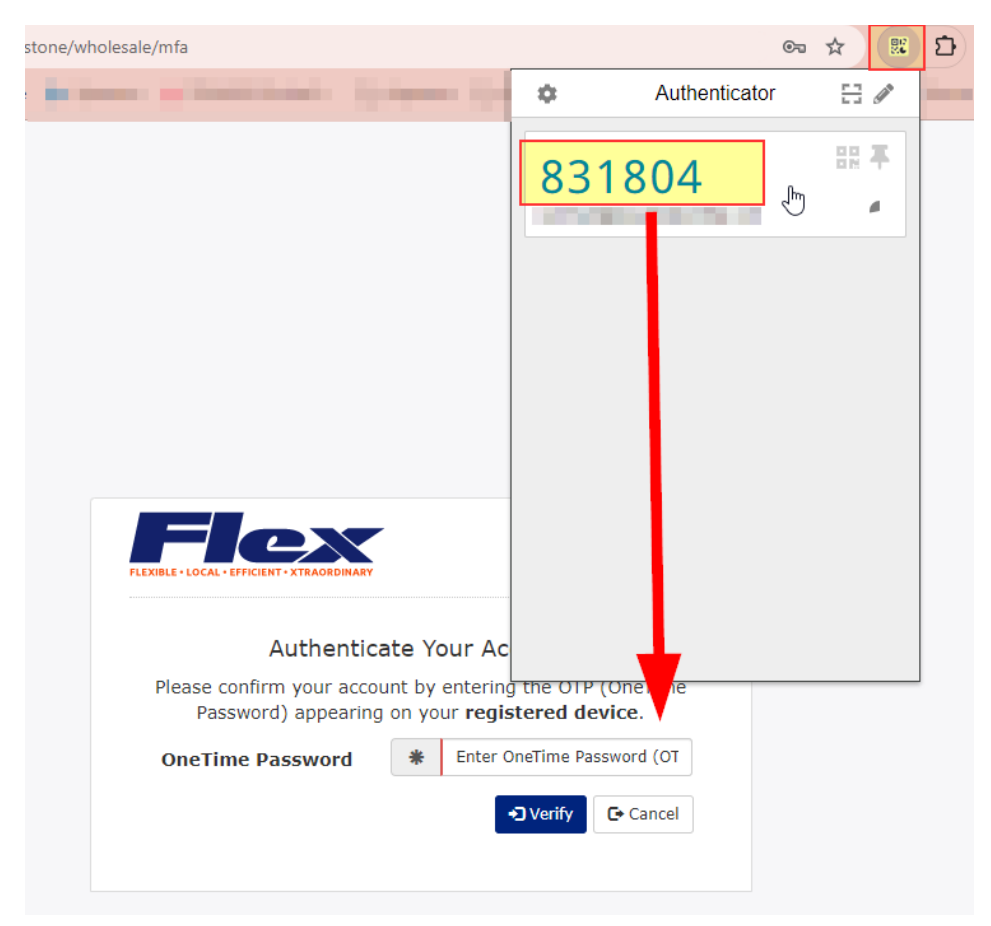

9. Select Verify to enter FLEX:

| FLEXIBLE - LOCAL - EFFICIENT - XTRAORDINARY      |                                                                                                    |        |  |  |  |  |
|--------------------------------------------------|----------------------------------------------------------------------------------------------------|--------|--|--|--|--|
| Authentica                                       | Authenticate Your Account                                                                                          |        |  |  |  |  |
| Please confirm your accou<br>Password) appearing | Please confirm your account by entering the OTP (OneTime<br>Password) appearing on your <b>registered device</b> . |        |  |  |  |  |
| OneTime Password                                 | *                                                                                                    | •••••  |  |  |  |  |
|                                                  |                                                                                                    | Verify |  |  |  |  |

You will only need to **register** your device once; but you will be required to enter a OneTime Password with each login.

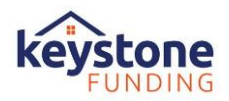

# Phone App Authenticator (Twilio Authy)

**Overview:** Multi Factor Authentication is required to access Keystone Funding's FLEX portal. There are two available options to receive a one-time passcode, Email and Device. If the Device option is selected in your user profile, an app authenticator on your hand held device such as Twilio Authy is one way to receive the one-time passcode.

The instructions listed in this guide are for downloading <u>Twilio Authy</u> and linking your FLEX account; however, other browser-based authenticators or phone-based apps are acceptable, such as:

app

0

- Authly
- Google Authenticator
- Microsoft Authenticator

#### 1. Access the App Store or Google Play on your device.

- 2. Search for Twilio Authy, download the
- 3. Twilio Authy will prompt you to create an account before proceeding further
  - a. Follow the steps to create your account.
- After you've created your account, the app will present a page where you have the option to add new accounts. In the following example, you will click the + sign when ready to register a new account for FLEX.

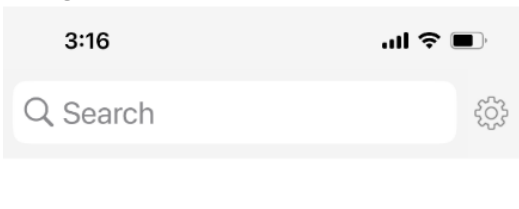

You don't have any accounts yet. Tap on the plus button below to Add your first authenticator account.

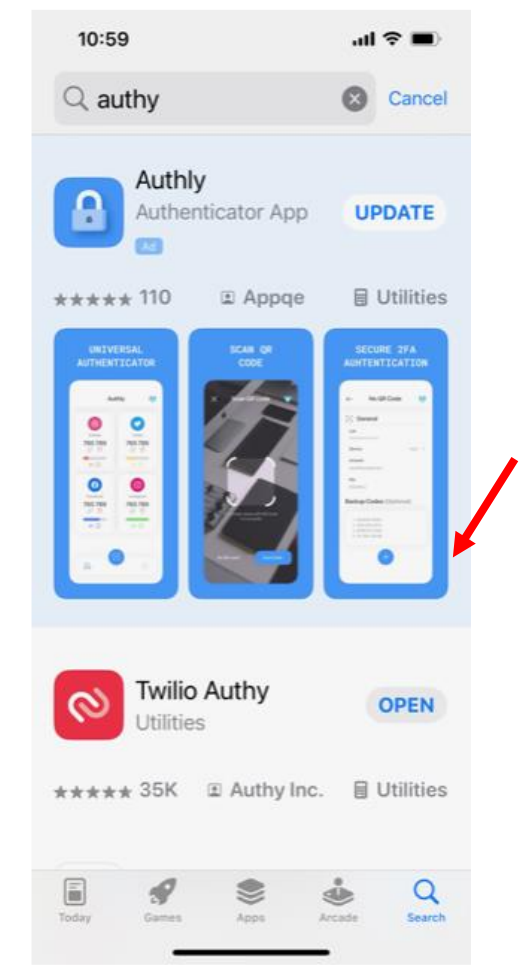

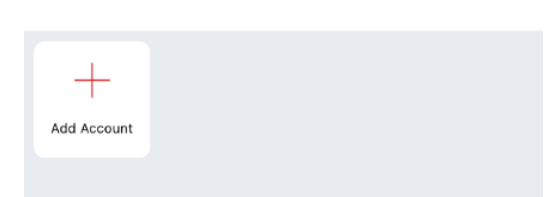

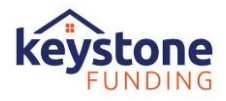

5. When you click the + option, the App presents an option to scan a QR code **OR** enter the key manually.

Cancel Add Account

Scan the QR Code on the website where you are enabling 2FA.

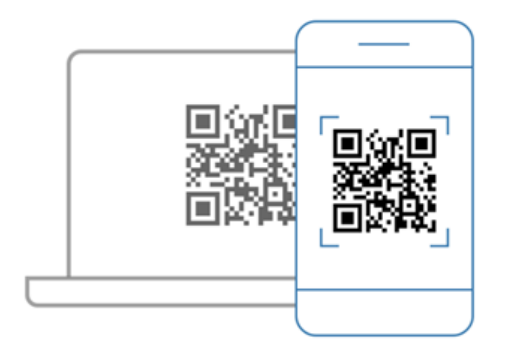

Scan QR Code

- a. Return to the FLEX login screen where the QR code is presented.
- b. Use the "Scan QR Code" button to scan the QR code on the FLEX screen OR select the "Enter key manually" link to enter the code manually as needed:

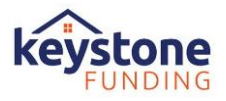

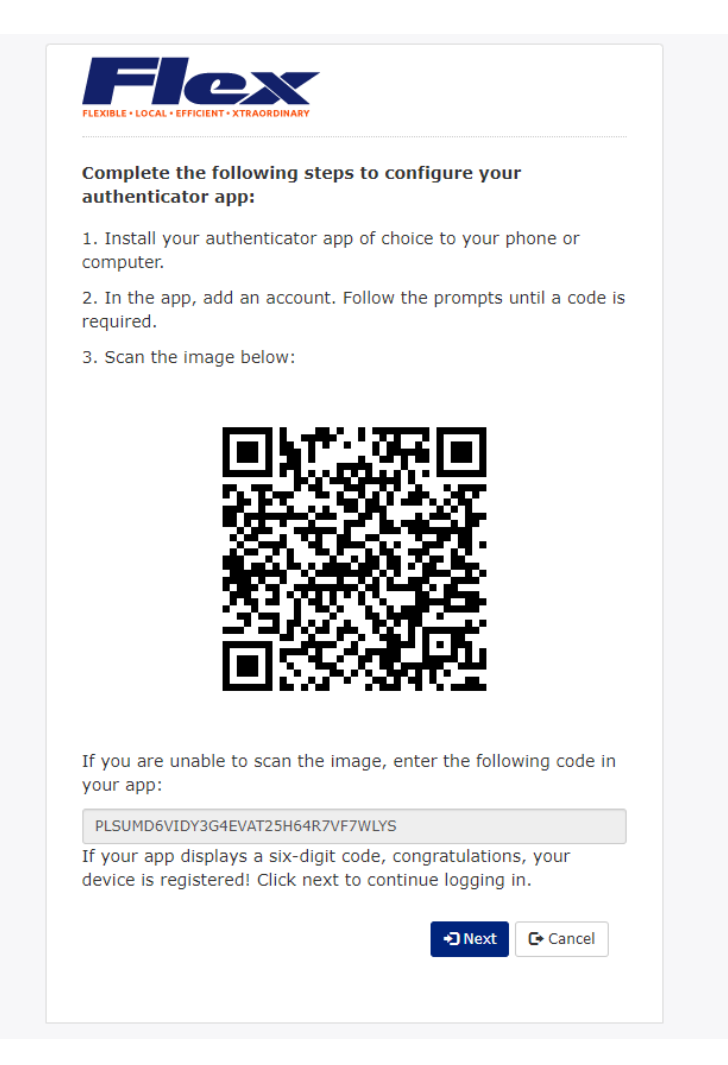

- 6. Select NEXT on the FLEX window when finished.
  - a. You'll be directed to a new screen to enter the authentication code.
- 7. After you've successfully connected FLEX to Twilio Authy, the app displays the 6-digit code for entering FLEX.
- 8. Enter the code and select VERIFY on the FLEX window to proceed into the portal.

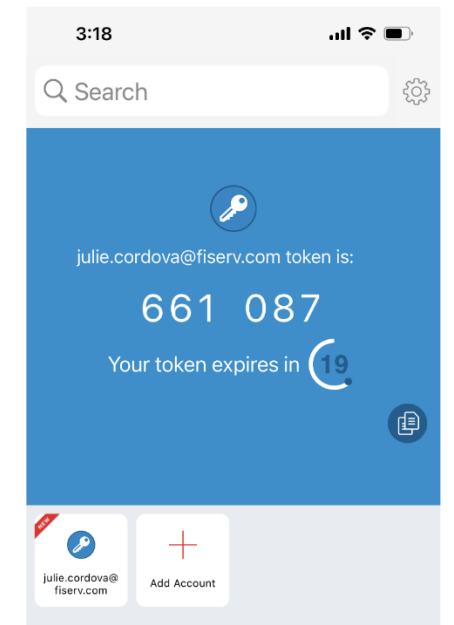

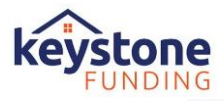

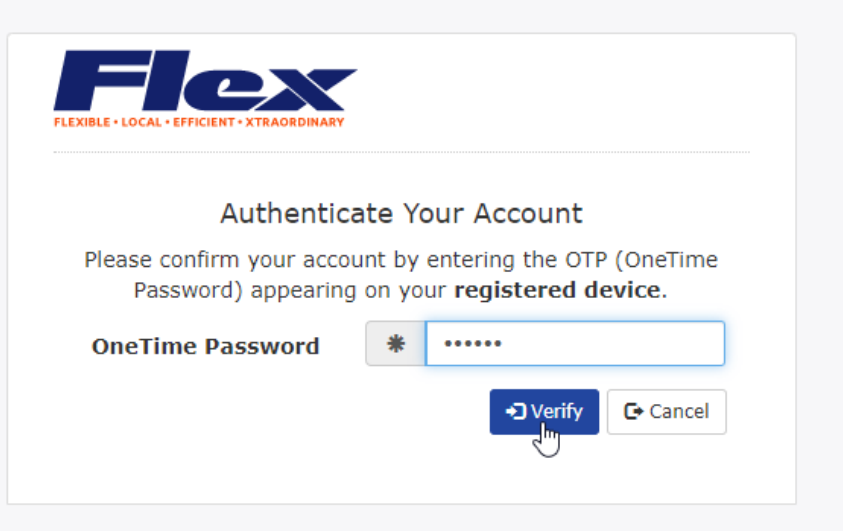

You will only need to **register** your device once; but you will be required to enter a OneTime Password with each login.